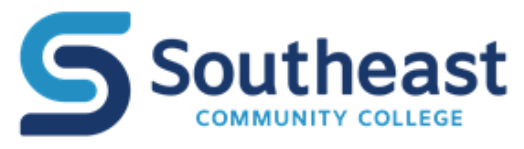

### Leave Reporting for Employees

Leave request entry is moving from WebAdvisor to Self-Service except for Diversity. Diversity activities should still be entered in WebAdvisor as usual so they can be routed to the Diversity Office. Beginning August 8, 2022, please enter all other leave requests in Self-Service following the instructions outlined here.

# Accessing Leave Reporting via Self-Service

• Go to thehub.southeast.edu - SCC Portal - enter SCC user name & password

| Quicklinks                    | Bookmarks                 | Alert Me! |
|-------------------------------|---------------------------|-----------|
| 2020-2021 College Catalog     |                           | -         |
| 2021-2022 College Catalog     |                           |           |
| Annual Disclosure to Students | and Employees             |           |
| Annual Security Report        |                           |           |
| Colleague UI                  |                           |           |
| Curriculog                    |                           |           |
| Datacove                      |                           |           |
| Ellucian Hub/eCommunities     |                           |           |
| eTranscript                   |                           |           |
| Informer                      |                           |           |
| Job Postings                  |                           |           |
| Nuventive                     |                           |           |
| People Admin                  |                           |           |
| Regroup – Emergency/Schoo     | Closing messaging service |           |
| Self-Service                  | <b>a</b>                  |           |
| SPAM Quarantine               |                           |           |
| Travel Arrangement Request    |                           |           |
| Tuition Reimbursement         |                           |           |

Under Quicklinks, select "Self-Service"

## • Select "Employee" tab

1

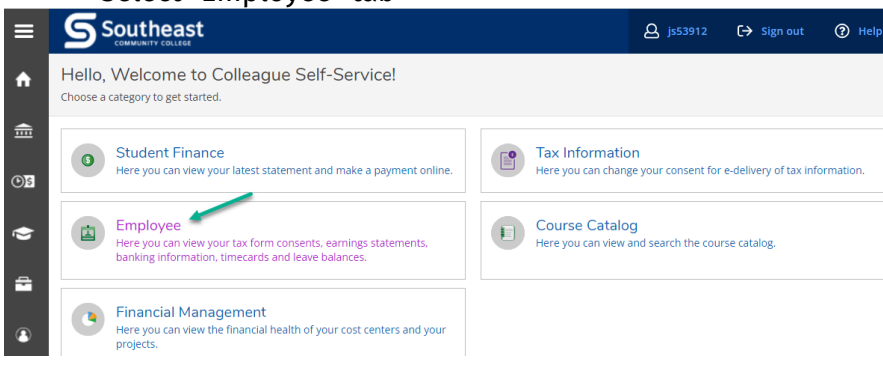

#### • Select "Leave" tab

| ≡       | S       | Southeast                                                                                   |       |                                                     | ප                     | [→         | ?     |
|---------|---------|---------------------------------------------------------------------------------------------|-------|-----------------------------------------------------|-----------------------|------------|-------|
| ♠       | Employm | ent · <u>Employee</u> · Employee Overview                                                   |       |                                                     |                       |            |       |
|         | Welco   | me to Colleague Employee Self-Serv                                                          | vice! |                                                     |                       |            |       |
| <u></u> | 9       | Tax Information<br>Here you can change your consent for e-delivery of<br>tax information.   |       | Time Entry<br>Here you can fill out y               | your timeca           | rds.       |       |
| ¢<br>1  | ľ       | Time Approval<br>Here you can approve or reject timecards for the<br>people you supervise   | 5     | Earnings Stater<br>Here you can view yo<br>history. | ments<br>our earnings | statement  |       |
| ٩       | 2       | Employee Proxy<br>Here you can delegate certain types of work tasks<br>to another employee. |       | Leave<br>Here you can view yo<br>requests.          | ur leave bal          | lances and | leave |

• Click on "Request Leave." Note that leave requests are viewed at the top of the screen. You can see Vacation and Sick leave at a glance in the upper left hand part of the screen, and then a leave summary is listed below.

| ≡        | Leave                         |                              |                         |              |             |          |                        |
|----------|-------------------------------|------------------------------|-------------------------|--------------|-------------|----------|------------------------|
| ń        | Leave Balance                 | (                            | Leave Requests          |              |             | _        | Request Leave          |
| ੇ        |                               |                              | Leave Type              | Total Hours  | Date Range  | Actioner | Status                 |
| <u>ی</u> | <u> </u>                      | 88                           | Safety Training 3 Hours | 1.00         | 6/29/2022   |          | Submitted              |
|          | Vacation (Hours)              | Sick (Hours)                 | Vacation                | 8.00         | 5/27/2022   |          | Submitted              |
| ¢        | 173.25 346.00<br>Used Balance | 85.25 760.75<br>Used Balance | N C Page 1              | of 1 > D     |             |          | Per Page: 4 🗸 Total: 2 |
| ٩        | Leave - As Of 6/30/2022       |                              |                         |              |             |          |                        |
|          | Description                   | Starting Balance             | Earned                  | Used         | Adjustments | Balance  | Actions                |
|          | Cyber Security Training       | 0.00                         | 0.00                    | <u>-1.00</u> | 0.00        | 1.00     | View                   |
|          | Personal Leave                | 13.25                        | 32.00                   | 29.75        | 1.00.       | 16.50    | View                   |
|          | Sick Leave                    | 757.50                       | 88.00                   | 85.25        | 0.50        | 760.75   | <br>View               |
|          | Safe/2 Activities+manual/Quiz | 0.00                         | 0.00                    | -3.00        | 0.00.       | 3.00     | View                   |
|          | Jury, Civic, Mil, Berv, Prof  | 0.00                         | 0.00                    | -54.00       | 0.00        | 54.00    | View                   |
|          | Leave Without Pay             | 0.00                         | 0.00                    | 0.00         | 0.00.       | 0.00     | View                   |
|          | Vacation                      | 342.75                       | 176.00                  | 173.25       | 0.50        | 346.00   | uu<br>Võene            |

• Using the drop down arrow, select a "Leave Type" and enter "Start Date" and "End Date."

| New Request         |
|---------------------|
|                     |
| Leave Type          |
| Select a Leave Type |
|                     |
| Start Date *        |
| M/d/yyyy            |
|                     |

SCC Leave Reporting in Self-Service.docx

• Enter the number of hours in the corresponding date(s) in the calendar that appears. Click on the "Comments" icon to enter a reason for the request.

| Vacatio      | n 7/5/2022 - 7/8/2022 |          |                  |                  |                  | <b>B</b>                                 | (c)<br>Submit                             | Comments      | Delete                                      |
|--------------|-----------------------|----------|------------------|------------------|------------------|------------------------------------------|-------------------------------------------|---------------|---------------------------------------------|
| Leave T      | īype<br>tion          |          | <b>~</b>         |                  |                  | Current Lea<br>Pending:<br>Effective Bal | ve Balance:                               |               | 346.00 hours<br>-8.00 hours<br>338.00 hours |
| Start Date * |                       |          | End Date *       |                  |                  | Total Reque<br>Total Reque               | sted Current Plan Y<br>sted Future Plan Y | Year:<br>ear: | 0.00 hours<br>32.00 hours                   |
| <            | SUN<br>3              | MON<br>4 | TUE<br>5<br>8.00 | WED<br>6<br>8.00 | THU<br>7<br>8.00 | (                                        | FRI<br>8<br>8.00                          | SAT<br>9      | )                                           |

• Type in the reason for the leave request in the "Comments" box that appears, and click on "Add Comment."

| Vacation 7/5/2022 - 7/8/2022 |      |
|------------------------------|------|
| Comments X                   |      |
| Vacation in Missouri         |      |
| 7/5 Add Comment              |      |
|                              | THU  |
| Close 8.00 8.00              | 8.00 |

• At this point, your leave request is in "Draft" mode. You can either Save to submit later, or click on "Submit."

|                                                               | New Request                                                                        | Vacation 7/5/2022 - 7/8/2022 | Draft |                  |                  |                  | 6                                                             | Ē              | ⑪                                           |
|---------------------------------------------------------------|------------------------------------------------------------------------------------|------------------------------|-------|------------------|------------------|------------------|---------------------------------------------------------------|----------------|---------------------------------------------|
| Outstanding Lea                                               | ve Requests                                                                        |                              |       |                  |                  |                  | Save Submit                                                   | Comments       | Delete                                      |
| Leave Type<br>Total Hours<br>Date Range<br>Actioner<br>Status | Vacation<br>32.00<br><u>7/5/2022 - 7/8/2022</u><br>Steckly, Joy A<br>Draft         | Vacation                     |       | ~                |                  |                  | Current Leave Balance:<br>Pending:<br>Effective Balance:      |                | 346.00 hours<br>-8.00 hours<br>338.00 hours |
| Leave Type<br>Total Hours<br>Date Range<br>Actioner           | Safety Training 3 Hours<br>1.00<br><u>6/29/2022 - 6/29/2022</u><br>Steckly, Joy A. | Start Date * (i)   7/5/2022  | t     | End Date *       |                  | Ö                | Total Requested Current Plan<br>Total Requested Future Plan Y | Year:<br>'ear: | 0.00 hours<br>32.00 hours                   |
| Leave Type<br>Total Hours<br>Date Range<br>Actioner<br>Status | Vacation<br>8.00<br>5/27/022 - 5/27/022<br>Seedy, Joy A<br>5ubmitted               | < SUN<br>3                   | MON 4 | TUE<br>5<br>8.00 | WED<br>6<br>8.00 | THU<br>7<br>8.00 | FRI<br>8<br>8.00                                              | SAT<br>9       | >                                           |

• Once you click "Submit," the status of the leave request changes to "Submitted," and you see that the request was successfully submitted.

| Employment · Employ                                           | ree - Leave                                                                  |                                        |           |                  |           |                  | Vacation reques                                                                          | st submitted |                                                           |
|---------------------------------------------------------------|------------------------------------------------------------------------------|----------------------------------------|-----------|------------------|-----------|------------------|------------------------------------------------------------------------------------------|--------------|-----------------------------------------------------------|
| Leave Request                                                 |                                                                              |                                        |           |                  |           |                  |                                                                                          |              |                                                           |
| Outstanding Lea                                               | New Request                                                                  | Vacation 7/5/2022 - 7/8/2022           | Submitted |                  |           |                  | Save Unsubmit                                                                            | Comments     | Delete                                                    |
| Leave Type<br>Total Hours<br>Date Range<br>Actioner<br>Status | Vacation<br>32.00<br>7/5/2022 - 7/8/2022<br>Submitted                        | Leave Type<br>Vacation<br>Start Date • | ~         | , End Date *     |           |                  | Current Leave Balance:<br>Pending:<br>Effective Balance:<br>Total Requested Current Plai | n Year:      | 346.00 hours<br>-8.00 hours<br>338.00 hours<br>0.00 hours |
| Leave Type<br>Total Hours<br>Date Range<br>Actioner<br>Status | Safety Training 3 Hours<br>1,00<br><u>6/29/2022 - 6/29/2022</u><br>Submitted | 7/5/2022<br>SUN                        | MON       | 7/8/2022<br>TUE  | WED       | ТНИ              | FRI                                                                                      | Year:<br>SAT | 32.00 hours                                               |
| Leave Type<br>Total Hours<br>Date Range<br>Actioner<br>Status | Vacation<br>8.00<br><u>\$/27/2022 - \$/27/2022</u><br>Submitted              | < 3                                    | 4         | <b>5</b><br>8.00 | 6<br>8.00 | <b>7</b><br>8.00 | 8                                                                                        | 9            | ]                                                         |

• You may enter another request by clicking on "New Request." If you're done entering leave requests, you can click on the Leave arrow just below the Leave Request heading to return to the summary page.

| <u>Employment</u> · <u>Employee</u> · Leave |          |
|---------------------------------------------|----------|
| Leave Request                               | /        |
| New Request                                 | R.       |
| Outstanding Leave Requests                  |          |
| Leave Type                                  | Vacation |

• To view the details of a leave request, click on the "Date Range" for the one you want to view.

| En            | nployment · Em                | ployee · Leave    |                         |                              |            |          |                     |  |           |
|---------------|-------------------------------|-------------------|-------------------------|------------------------------|------------|----------|---------------------|--|-----------|
| Leave         |                               |                   |                         |                              |            |          |                     |  |           |
| Leave Balance |                               |                   | Leave Requests          |                              | 1          |          | R                   |  |           |
|               |                               |                   | Leave Type              | Total Hours                  | Date Range | Actioner | Status              |  |           |
|               | _                             | <u>)</u>          | Č                       |                              | Vacation   | 32.00    | 7/5/2022 - 7/8/2022 |  | Submitted |
|               | Vacation (Hours) Sick (Hours) |                   | Safety Training 3 Hours | Safety Training 3 Hours 1.00 |            |          | Submitted           |  |           |
|               | 173.25<br>Used                | 346.00<br>Balance | 85.25<br>Used           | 760.75<br>Balance            | Vacation   | 8.00     | <u>5/27/2022</u>    |  | Submitted |

#### • The leave request detail will appear on the screen

| Safety Training 3 Hours 6/29/2022 Submitted |                    |        |            |                   |           | 6                                     | (?)                               |                 | Î                                                     |
|---------------------------------------------|--------------------|--------|------------|-------------------|-----------|---------------------------------------|-----------------------------------|-----------------|-------------------------------------------------------|
|                                             |                    |        |            |                   |           | Save                                  | Unsubmit                          | Comments        | Delete                                                |
| Leave T<br>Safet                            | y Training 3 Hours |        | End Date * |                   |           | Current Le<br>Pending:<br>Effective B | ave Balance:<br>alance:<br>ested: |                 | 3.00 hours<br>-1.00 hours<br>2.00 hours<br>1.00 hours |
| 6/29/2022                                   |                    |        | 6/29/2022  |                   | <b>.</b>  |                                       |                                   |                 |                                                       |
| <                                           | SUN<br>26          | MON 27 | TUE<br>28  | WED<br>29<br>1.00 | THU<br>30 |                                       | FRI<br>1                          | SAT<br><b>2</b> | >                                                     |

• If you wish to see any comments, click on the "Comments" icon.

|     | Comments X        |  |
|-----|-------------------|--|
| a١  | 6/30/2022 4:18 PM |  |
|     | Enter message     |  |
| 5/2 | Linei messuge     |  |
|     | Add Comment       |  |
| <   |                   |  |
|     | Close             |  |

• You can view the details of each leave plan by clicking on ...View under Actions for the particular leave you've selected.

Leave - As Of 7/20/2022

| Description                    | Starting Balance | Earned      | Used        | Adjustments | Balance | Actions      |
|--------------------------------|------------------|-------------|-------------|-------------|---------|--------------|
| Cyber Security<br>Training     | 1.00             | <u>0.00</u> | 0.00        | 0.00        | 1.00    | View         |
| Personal Leave                 | 16.50            | <u>0.00</u> | 0.00        | <u>0.00</u> | 16.50   | View         |
| Sick Leave                     | 760.75           | <u>0.00</u> | <u>0.00</u> | <u>0.00</u> | 760.75  | View         |
| Safe/2<br>Activities+manual/Qu | 3.00<br>iz       | <u>0.00</u> | 0.00        | 0.00        | 3.00    | ····<br>View |

• Leave Balance Details, including accrual rate, accrual limit and maximum carryover can be viewed in the box that appears on the screen, along with balance information. Click on Close to close the box.

| eave Balance Details | ×              |
|----------------------|----------------|
| Description          | Personal Leave |
| Accrual Rate         | 32.0000        |
| Accrual Limit        | 48.0000        |
| Maximum Carryover    | 48.0000        |
| Maximum Rollover     |                |
| Starting Balance     | 16.50          |
| Earned               | 0.00           |
| Used                 | 0.00           |
| Adjustments          | 0.00           |
| Balance              | 16.50          |
| Close                |                |